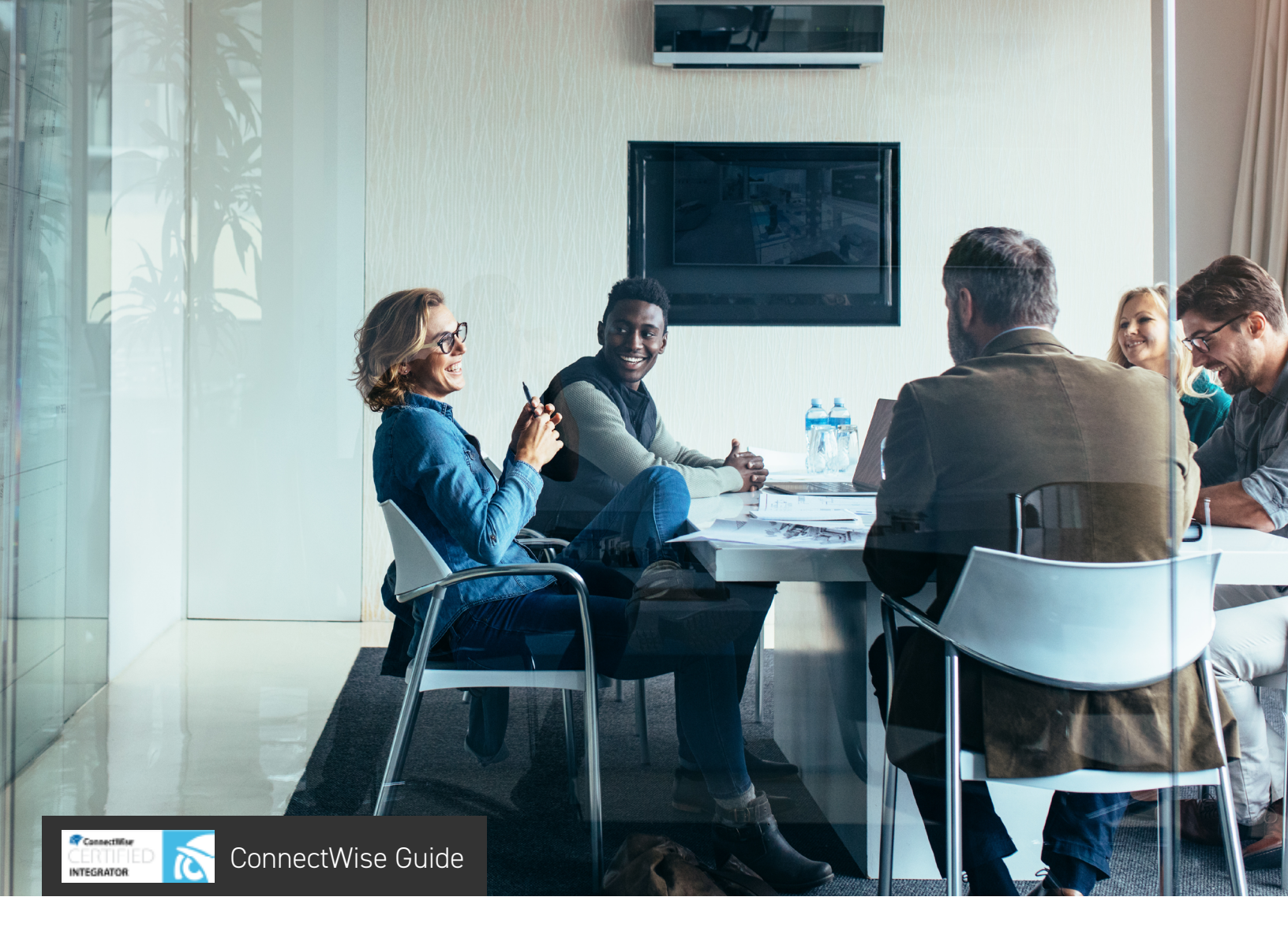

AppRiver services may be integrated with the ConnectWise® business management tool by following a few, simple steps. Once complete, AppRiver's billing system will work in tandem with ConnectWise agreements and additions. This capability will reduce the time that many of our partners spend manually entering billing adjustment information for customers into the ConnectWise interface based on usage changes initiated from the AppRiver portal.

#### **Quick Links:**

Prerequisites and Overview Configure Initial Settings in ConnectWise Portal

Configure Initial Settings in AppRiver Customer Portal

Mapping Customers

Mapping Charges

Verifying Agreement Additions in ConnectWise

Establishing Adjustment Sync between AppRiver and ConnectWise

Accessing Sync Logs

**Configuring Notifications** 

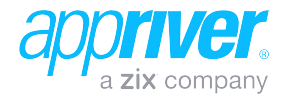

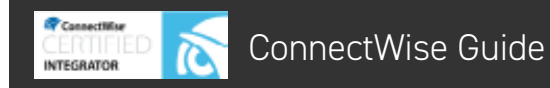

### Prerequisites

**AppRiver Customer Portal** – The ConnectWise feature must be enabled for your account. Login to the Customer Portal and verify the ConnectWise tab is visible in the Partner area. If not, please contact our Billing Department and request that ConnectWise be enabled for your account.

**ConnectWise** – You must have an active ConnectWise account. Version support valid for GA-1, GA, GA+1.

#### **Overview**

The ConnectWise and AppRiver interfaces need to be configured to work together. Once an API connection has been made between the two, charges and Customer accounts each need to be mapped between both systems. This guide provides a brief overview on connecting accounts and mapping both charges and customers. Additional guidance on AppRiver's interface may be obtained through AppRiver's Customer Portal or through your Channel Sales Advisor. Additional guidance for ConnectWise should be directed to ConnectWise.

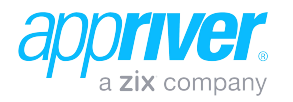

### Configure Initial Settings in ConnectWise Portal

0

INTEGRATOR

- Visit connectwise.com/install. Download and install the ConnectWise Internet Client for Windows OS.
- 2. Login using your ConnectWise credentials.
- 3. On the left menu, **select System**, then **Security Roles**.

| 段 System         |
|------------------|
| Marketplace      |
| Setup Tables     |
| My Company       |
| Security Roles   |
| Members          |
| Mass Maintenance |
| Report Writer    |

On the Security Roles page, click the plus sign (+) to create a security role.

| Security Roles |              |            |        |      |           |        |   |   |
|----------------|--------------|------------|--------|------|-----------|--------|---|---|
| Security Roles |              |            |        |      |           |        |   |   |
| + 🖶 Actions 🗸  | SEARCH CLEAR |            | Export | View | (No View) | $\sim$ | 0 | < |
| Name ^         | Last Update  | Updated By |        |      |           |        |   |   |
|                | All 🗸        |            |        |      |           |        |   |   |
| Admin          | 03/23/2001   | Conversion |        |      |           |        |   |   |
| Engineer       | 08/20/2002   | zadmin     |        |      |           |        |   |   |
| Executive      | 08/21/2002   | zadmin     |        |      |           |        |   |   |
| Finance        | 08/20/2002   | zadmin     |        |      |           |        |   |   |
| Manager        | 08/20/2002   | zadmin     |        |      |           |        |   |   |
| Sales          | 12/11/2003   | zAdmin     |        |      |           |        |   |   |
| Subcontractor  | 12/12/2003   | zAdmin     |        |      |           |        |   |   |
| Test Role1     | 10/31/2017   | Admin1     |        |      |           |        |   |   |
| TestRole2      | 11/01/2017   | Admin1     |        |      |           |        |   |   |
|                |              |            |        |      |           |        |   |   |

5. In the **Role ID field**, type **AppRiverAPI** and click the Save button.

| Security Role        | ies > New Ri | ole |   |
|----------------------|--------------|-----|---|
| < +                  | E E          | Ð   | Ū |
| New Role<br>Role ID: | ppRiverAPI   |     |   |

6. On the **Security Modules for Role page,** change the settings as shown below and then click the **Save** button.

| Security Role | Subcategory         | Permission Level(s)              | Setting |
|---------------|---------------------|----------------------------------|---------|
| Companies     | Company Maintenance | Add / Edit / Delete /<br>Inquire | All     |
| Finance       | Agreements          | Add / Edit / Delete /<br>Inquire | All     |
| Finance       | Invoicing           | Inquire                          | All     |
| Procurement   | Product Catalog     | Add / Edit / Delete /<br>Inquire | All     |
| Procurement   | Products            | Add / Edit / Delete /<br>Inquire | All     |

| Sec    | urity R | oles >           | Securit  | ty Modu | lles   |           |       |        |        |        |        |        |         |         |             |
|--------|---------|------------------|----------|---------|--------|-----------|-------|--------|--------|--------|--------|--------|---------|---------|-------------|
| Sec    | urity N | Aodules          | s for Ro | le - Ap | RiverA | PI        |       |        |        |        |        |        |         |         |             |
| Ro     | e: A    | ppRiver          | API      |         | ``     | /         |       |        |        |        |        |        |         |         |             |
| <      | +       |                  | F        | Ð       | D      | History N | / 🔟   |        |        |        |        |        |         |         |             |
| $\sim$ |         |                  |          |         |        |           | Add L | evel   | Edit L | evel   | Delete | Level  | Inquire | e Level | Last Update |
| ^ C    | ompar   | ies              |          |         |        |           |       |        |        |        |        |        |         |         | 11/01/2017  |
| Com    | pany N  | laintena         | ance     |         |        |           | All   | $\sim$ | All    | $\sim$ | All    | $\sim$ | All     | $\sim$  |             |
| ∧Fi    | nance   |                  |          |         |        |           |       |        |        |        |        |        |         |         | 11/01/2017  |
| Agre   | emente  | s ( <u>custo</u> | omize)   |         |        |           | All   | $\sim$ | All    | $\sim$ | All    | $\sim$ | All     | $\sim$  |             |
| Invoi  | cing    |                  |          |         |        |           | None  | $\sim$ | None   | $\sim$ | None   | $\sim$ | All     | $\sim$  |             |
| ×N     | larketi | ng               |          |         |        |           |       |        |        |        |        |        |         |         | 11/01/2017  |
| ^ P    | rocure  | ment             |          |         |        |           |       |        |        |        |        |        |         |         | 11/01/2017  |
| Prod   | uct Ca  | talog            |          |         |        |           | All   | $\sim$ | All    | $\sim$ | All    | $\sim$ | All     | $\sim$  |             |
| Prod   | ucts    |                  |          |         |        |           | All   | $\sim$ | All    | $\sim$ | All    | $\sim$ | All     | $\sim$  |             |
| ∨ P    | roject  |                  |          |         |        |           |       |        |        |        |        |        |         |         | 11/01/2017  |
| ~ s    | ales    |                  |          |         |        |           |       |        |        |        |        |        |         |         | 11/01/2017  |
| ∨ s    | ervice  | Desk             |          |         |        |           |       |        |        |        |        |        |         |         | 11/01/2017  |
| ∨ s    | ystem   |                  |          |         |        |           |       |        |        |        |        |        |         |         | 11/01/2017  |
| VT     | ime &   | Expens           | e        |         |        |           |       |        |        |        |        |        |         |         | 11/01/2017  |

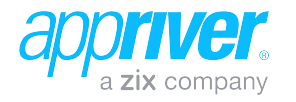

7. On the left menu, select **System**, then **Members**.

INTEGRATOR

| + New~                    | 🚯 Recent 🗸 🛗 Calendar 🚦                                        | Chat with Support      | ~            |    | Agreements V Search                                                                        | _ Q 🛛 💈 Training 🔪         |
|---------------------------|----------------------------------------------------------------|------------------------|--------------|----|--------------------------------------------------------------------------------------------|----------------------------|
| ConnectWise               | Today<br>Mallo Training                                        |                        |              |    |                                                                                            |                            |
| My Favorites<br>(Testing) | Today ConnectWise University                                   |                        |              |    |                                                                                            |                            |
| Companies                 |                                                                |                        |              |    |                                                                                            | Thursday, October 19, 2017 |
|                           | INANAGE                                                        |                        |              |    |                                                                                            | v2017.6 (50721) 🔒          |
| Sales                     |                                                                |                        |              |    |                                                                                            | Customize                  |
|                           | In / Out Board                                                 |                        |              |    | ConnectWise Support                                                                        |                            |
| Marketing                 | I am in the office                                             | I am out of the office |              |    | Developer Alliance                                                                         |                            |
| Procurement               |                                                                |                        |              |    | Naus                                                                                       |                            |
|                           | Notices                                                        |                        |              |    | Interfective Week Internet News                                                            |                            |
| Project                   | There is 1 time sheet waiting for your ap                      | proval                 |              | ~  | Yahoo Computer & Internet News                                                             |                            |
| Service Deals             | <ul> <li>There is 1 expense report waiting for your</li> </ul> | r approval             |              |    | CNet Technology News                                                                       |                            |
| Jei lice Deak             | There are 2 involces waiting for your app                      | roval                  |              | *  | <ul> <li>Today's Weather</li> </ul>                                                        |                            |
| Time & Expense            | My Activities                                                  |                        |              |    | Support                                                                                    |                            |
| Finance                   | Type of Activity                                               | Past 0                 | ue This Week | AI | Microsoft Support Online                                                                   |                            |
|                           | CRM / Sales Activities                                         | 1                      | 0            | 1  | <ul> <li>Microsoft Drivers and other Downloads</li> </ul>                                  |                            |
| System                    | <ul> <li>Project Tickets</li> </ul>                            | 3                      | 0            | 3  | <ul> <li>Microsoft Main Site</li> </ul>                                                    |                            |
|                           | <ul> <li>Project Issues</li> </ul>                             | U                      | 0            | 0  | <ul> <li>Tellow Pages / Tahoo</li> <li>PC Webenadia Computer Terms Estudionadia</li> </ul> |                            |
| p Tables                  | <ul> <li>Service Tickets</li> </ul>                            | 0                      | 0            | 0  | Dictionary                                                                                 |                            |
|                           |                                                                |                        |              | -  | Whois Domain Name Search                                                                   |                            |
|                           | Today's Activities                                             |                        |              |    |                                                                                            |                            |
| nbers                     |                                                                |                        |              |    |                                                                                            |                            |
|                           | Business Report Card                                           |                        |              |    |                                                                                            |                            |
| nort Weiter               |                                                                |                        |              |    |                                                                                            |                            |

8. On the Members page, click the API Members tab and then click the plus sign (+) to create a new API Member.

| Members - API                                                                                                    | Members - API Members |                |              |                   |      |         |             |               |                |              |
|----------------------------------------------------------------------------------------------------|-----------------------|----------------|--------------|-------------------|------|---------|-------------|---------------|----------------|--------------|
| Licensing: Regular (3 active/99 licensed), Mobile (0 active/99 licensed), StreamlineIT (0 active), Subcontractor(0 active) |                       |                |              |                   |      |         |             |               |                |              |
| Regular                                                                                                    | StreamlineIT          | Subcontractors | API Members  | \$                |      |         |             |               |                |              |
| + SEARCH                                                                                                    | CLEAR                 |                |              |                   |      |         | Export View | (No View)     | <u>~</u> (0) < | 1 - 4 of 4 🗸 |
| Member ID                                                                                                    | First Name            | Last Name      | Inactive     | Location          | Туре | Role ID | Work Role   | Business Unit | Time Approver  | Exp Approv   |
|                                                                                                    |                       |                | All V        |                   | ~    | ~       |             |               | ~              |              |
| opriverint                                                                                                    | AppRiver              | API            |              | Clearwater Office |      | Admin   | Office      | Integration   | Admin1         | Admin1       |
| abtech                                                                                                    | LabTech               | Software       | ~            |                   |      |         |             |               |                |              |
| uosal                                                                                                    | Quosal                | API            | ~            |                   |      |         |             |               |                |              |
| creenconnect                                                                                                    | ScreenConnect         | API            | $\checkmark$ |                   |      |         |             |               |                |              |

 Create the new member profile by providing all required information. Ensure **Role ID** is set to **AppRiverAPI** as created previously.

| Members - API Members -> Detail<br>New Member |                               |                                |                    |
|-----------------------------------------------|-------------------------------|--------------------------------|--------------------|
| ( + 🖺 🖬 🕹 🖒 DELETE                            | UNUSED TIMESHEETS HISTORY 🗸 🗒 |                                |                    |
| iverview                                      |                               |                                |                    |
| ogin                                          |                               |                                |                    |
| tember ID*                                    | License Class*<br>API         | v Notes (S)                    |                    |
| *broweca                                      | Disable Online                |                                |                    |
| onfirm*                                       | Enable Mobile Edition         |                                |                    |
|                                               |                               |                                |                    |
| rofile                                        | Doubles                       |                                |                    |
|                                               |                               | Default Email*                 | Default Phone* Ext |
| tiddle Initial                                | Time Zone*                    | O Othoe                        | O Ottoe            |
|                                               | US Eastern                    | O Mobile                       | O Mobile           |
| ast Name*                                     | Report Card                   | ✓ ○ Home                       | O Home             |
| ire Date*                                     | Photo                         |                                |                    |
| Ned, 11/1/2017                                | BROWSE                        |                                |                    |
| itle                                          |                               |                                |                    |
|                                               |                               |                                |                    |
| ystem                                         |                               |                                |                    |
| ole ID*<br>spoRtverAPI                        | Location*                     | Restrict to this Location      | Employee ID        |
| zvel*                                         | Business Unit*                | Restrict to this Business Unit | Vendor Number      |
|                                               |                               |                                | Y                  |

10. Once complete, click the **Save** button.

11. Click the **API Keys** tab, provide a description and click the **Save** button.

| Members - API Members<br>User One (User 1) | <ul> <li>Public API Keys</li> </ul>                                                               | > API Keys |          |          |          |   |  |  |  |  |
|--------------------------------------------|---------------------------------------------------------------------------------------------------|------------|----------|----------|----------|---|--|--|--|--|
| Details Skills                             | Certification                                                                                     | Delegation | Accruals | API Keys | API Logs | ¢ |  |  |  |  |
| < + E E                                    | € History ∨                                                                                       | Ū          |          |          |          |   |  |  |  |  |
| Public API Key                             |                                                                                                   |            |          |          |          |   |  |  |  |  |
| Description:                               | *                                                                                                 |            |          |          |          |   |  |  |  |  |
| Public Key:                                | *                                                                                                 |            |          |          |          |   |  |  |  |  |
| Private Key:                               | *                                                                                                 |            |          |          |          |   |  |  |  |  |
| Note: The private key is o                 | Note: The private key is only available at the time the key is created. Please make a note of it. |            |          |          |          |   |  |  |  |  |

12. Both **Public** and **Private** keys will be shown – **copy** both for use later.

| Mem<br>User                                                                                       | one (  | API M<br>User 1 | embers<br>) | > Pu   | blic API Keys  | > API Keys |          |          |          |   |
|---------------------------------------------------------------------------------------------------|--------|-----------------|-------------|--------|----------------|------------|----------|----------|----------|---|
| Deta                                                                                              | ils    | Sk              | ills        | Cert   | tification     | Delegation | Accruals | API Keys | API Logs | ¢ |
| <                                                                                                 | +      |                 | Ð           | Ð      | History 🗸      | Ū          |          |          |          |   |
| ~ Y                                                                                               | ou hav | ve succ         | essfull     | y upda | ted this recor | rd.        |          |          |          |   |
| Publi                                                                                             | c API  | Key             |             |        |                |            |          |          |          |   |
| Descr                                                                                             | iption |                 |             | *      | AppRiver Te    | st         |          |          |          |   |
| Public                                                                                            | : Key: |                 |             | *      |                |            |          |          |          |   |
| Privat                                                                                            | e Key: |                 |             | *      |                |            |          |          |          |   |
| Note: The private key is only available at the time the key is created. Please make a note of it. |        |                 |             |        |                |            |          |          |          |   |

**Note** – The Public key may be accessed at any time through the **API Keys** tab, but the Private key is only shown during initial key creation. Ensure keys are copied for use before proceeding.

13. Configure your initial settings in the AppRiver Customer Portal.

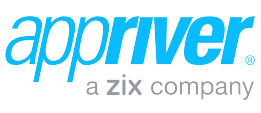

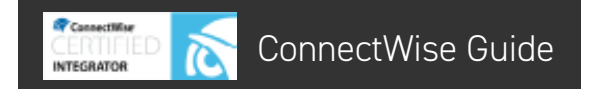

# Configure Initial Settings in AppRiver Customer Portal

- 1. Login to the AppRiver Customer Portal **Partner area**.
- 2. Select the ConnectWise tab.

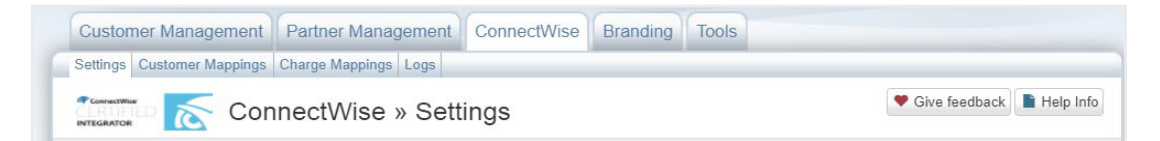

3. Under the **Settings** tab, select the **ConnectWise Authentication Info** accordion and provide the following information:

**Company** – used to login to ConnectWise

Site Name - URL for ConnectWise login

Public Key – provided in ConnectWise initial configuration

**Private Key** – provided in ConnectWise initial configuration

| ConnectWise » Setti                                      |                              |
|----------------------------------------------------------|------------------------------|
| You have not set up valid authentication with ConnectWis | se yet.                      |
| ConnectWise Authentication Info                          |                              |
| ConnectWise Company                                      | ConnectWise Site Name        |
| appriver                                                 | api-yourconnectwiselogin.com |
| Public Key                                               | Private Key                  |
|                                                          | R******                      |
|                                                          | ✓ Save Authentication        |
|                                                          |                              |

- 4. Click the Save Authentication button.
- 5. Proceed to map customers for your account.

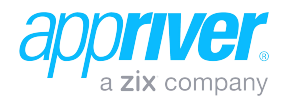

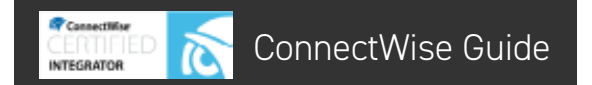

### **Mapping Customers**

- 1. In the AppRiver Customer Portal **Partner** area, select the **ConnectWise** tab.
- 2. Select the **Customer Mappings** section and click the **Import Companies** button to begin.

| Settings Customer Mappings Charge Mappings Logs                             |                         |
|-----------------------------------------------------------------------------|-------------------------|
| ConnectWise » Customer Mappings                                             | Give feedback Help Info |
| Import Companies Skip this step<br>Click Import Companies to begin mapping. |                         |

 Corresponding companies from each system are automatically mapped and displayed. Any AppRiver customers that cannot be mapped will be displayed at the top of the table. Review the matches to ensure accuracy. If all customers have been properly mapped, click the **Save Customer Mapping** button and proceed to Step 5. To modify mappings, proceed to the next step.

|                                            | /ise » Customer Mappings                     | 💙 Give feedback, 📄 Help Infr                                                                                   |
|--------------------------------------------|----------------------------------------------|----------------------------------------------------------------------------------------------------|
| All AppRiver Customers are mapped to C     | ConnectWise Companies!                       |                                                                                                    |
|                                            |                                              |                                                                                                    |
|                                            |                                              | ✓ Save Customer Mapping:                                                                                       |
|                                            |                                              | Save Customer Mapping                                                                                          |
| AppRiver Customer                          | ConnectWise Company                          | <ul> <li>Save Customer Mappings</li> <li>The customer mappings were saved successfull</li> </ul>               |
| AppRiver Customer<br>Bird inc.             | ConnectWise Company<br>Bird Inc.             | ✓ Save Customer Mapping: ✓ The customer mappings were saved successfull                                        |
| AppRiver Customer<br>Bird inc.<br>Cat Inc. | ConnectWise Company<br>Bird Inc.<br>Cat Inc. | <ul> <li>✓ Save Customer Mappings</li> <li>✓ The customer mappings were saved successful</li> <li>×</li> </ul> |

- 4. If a customer has been improperly mapped, or no mapping was found, click the ConnectWise Company field to select the corresponding **ConnectWise Company**. If no ConnectWise Company can be found, you will need to add it in ConnectWise. Click the **Save Customer Mappings** button when finished.
- 5. Proceed to map charges for your account.

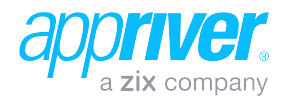

### **Mapping Charges**

INTEGRATOR

In order for AppRiver to accurately update charges to ConnectWise, a one-to-one mapping needs to be established between AppRiver service charges and products in your ConnectWise system. Complete the steps below for all AppRiver products you intend to sell. This process will only need to be performed once.

- 1. In the AppRiver Customer Portal **Partner** area, select the **ConnectWise** tab.
- 2. Select the **Charge Mappings** tab and select the applicable product from the dropdown menu.

| Settings Customer Mappings (8) Charge Mappings                                                                                                    | Logs                                                                          |                         |
|----------------------------------------------------------------------------------------------------|-------------------------------------------------------------------------------|-------------------------|
| ConnectWise » (                                                                                                    | Charge Mappings                                                               | Give feedback Help Info |
| Select an AppRiver Product To Map 3                                                                                                    |                                                                               |                         |
| Web Protection     (2/2) SecureSurf     Spam & Virus Protection                                                                                                    | 1                                                                             |                         |
| (2/8) Socure Tide<br>Office 365 CSP<br>(0/2) OneDrive for Business Plan 2<br>(2/2) Office 365 Business<br>(0/2) Azure Information Protection Plan 1                                                                                                    | 1                                                                             | ۲                       |
| (02) Visio Online Plan 1<br>(04) Exchange Online Kooks<br>(02) Azure Information Protection Premium P2<br>(010) Office 365 Enterprise E4<br>(02) Azure Active Directory Premium P2<br>(22) Power BI P0<br>(02) SharePoint Online Plan 1<br>(00) Skype of Business Online Plan 2 | © 2018 AppRiver   Easy, Effective, Affordatie **<br>built: 1 #5 0 on CPVweb01 | Powered by appriver     |

3. Select the correlating ConnectWise product description for each unmapped charge and click the **Save Charge Mappings** button when complete.

| elect an AppRi  | ver Product To Map 😮      |                                 |                        |                  |
|-----------------|---------------------------|---------------------------------|------------------------|------------------|
| (2/8) SecureTid | e •                       |                                 | ✓ Sav                  | e Charge Mapping |
| Charge Type     | AppRiver Charge Name      | ConnectWise Product Description | ConnectWise Product ID |                  |
| Renewal         | SecureTide Alias Domains  |                                 |                        | >                |
| Renewal         | SecureTide Primary Domain |                                 | Misc                   | ,                |
| Renewal         | SmartHost Alias Domains   |                                 | Miscellaneous          | ,                |
| One-Time        | SmartHost One-Time Setup  |                                 | 10ft Patch Cable       | ,                |
| Renewal         | SmartHost Primary Domains |                                 | Web Site Service       | ,                |
| Renewal         | SmartHost Users           |                                 | System Support         | ,                |
| Renewal         | SecureTide Users          | Spam Users                      | Workstation            | ,                |
| One-Time        | One-Time Setup Fee        | Miscellaneous                   | Block Time Renewal     | >                |

- 4. If a correlating ConnectWise product description cannot be found, you may need to add the product in the ConnectWise system.
- 5. In the ConnectWise portal on the left menu, select **Procurement**, then **Product Catalog**.

| + New ~                     | ∮ Recent ∨ 👘                       | Calendar 🔛 Chat with Support          | Tickets 🗸 | Sea   | irch      |            | ۹              | 2 Training ~       |
|-----------------------------|------------------------------------|---------------------------------------|-----------|-------|-----------|------------|----------------|--------------------|
| 🔊 ConnectWise               | Product Catalog<br>Product Catalog |                                       |           |       |           |            |                |                    |
| ☆ My Favorites<br>(Testing) | + Actions $\checkmark$ SEARCH      | CLEAR                                 | Export    | View  | (No View) |            | <u>~</u>       | 1 - 30 of 38 🗸 🔅   |
| Companies                   | Product ID ^                       | Description                           | Price     | Cost  | Taxable   | Serialized | Serialized Cos | т Туре             |
| 👸 Sales                     | AR_DLP_MAIL                        | DLP Mailboxes                         | 1.00      | 1.00  |           |            |                | Fixed Cost Service |
| Marketing                   | AR_EXG_PUBLICFOLDER                | EXG Public Folder                     | 1.00      | 1.00  |           |            |                | Fixed Cost Service |
|                             | AR_GlobalRelayLite_SETUP           | GR Lite Setip                         | 1.00      | 1.00  |           |            |                | Fixed Cost Service |
| Procurement                 | AR-BIZARCHIVING-SETUP              | Business Archiving Setup Fee          | 150.00    | 75.00 |           |            |                | Fixed Cost Service |
| Product Catalog             | AR-BIZARCHIVING-USERS              | Business Archiving Users              | 7.00      | 3.50  |           |            |                | Fixed Cost Service |
|                             | AR-COMPARCHIVING-SETUP             | Compliance Archiving Setup            | 150.00    | 75.00 |           |            |                | Fixed Cost Service |
| Purchasing Approvals        | AR-COMPARCHIVING-USERS             | Compliance Archiving Users            | 9.95      | 5.95  |           |            |                | Fixed Cost Service |
| Purchasing                  | AR-CPP-SETUP                       | CipherPost Pro Setup                  | 25.00     | 20.00 |           |            |                | Fixed Cost Service |
| Purchase Orders             | AR-CPP-USERS                       | CipherPost Pro Users                  | 7.95      | 5.00  |           |            |                | Fixed Cost Service |
| Pacaiving                   | AR-EXG-ACTIVESYNC-LITE             | ActiveSync Lite Users                 | 2.25      | 1.70  |           |            |                | Fixed Cost Service |
| Receiving                   | AR-EXG-FULL-USERS                  | Exchange Full Users                   | 9.95      | 8.75  |           |            |                | Fixed Cost Service |
| Product Shipment            | AR-EXG-JOURN-USER                  | Exchange Journaling User Destinations | 0.99      | 0.72  |           |            |                | Fixed Cost Service |
| Inventory Transfers         | AR-EXG-LITE-MAPI                   | Exchange Lite MAPI Feature            | 1.50      | 1.00  |           |            |                | Fixed Cost Service |
| Inventory Adjustments       | AR-EXG-LITE-PLUS-USERS             | Exchange Lite Plus Users              | 4.50      | 3.90  |           |            |                | Fixed Cost Service |
|                             | AR-EXG-LITE-USERS                  | Exchange Lite Users                   | 3.00      | 2.20  |           |            |                | Fixed Cost Service |
| RMA Processing              | AR-EXG-RES-MAILBOX                 | Exchange Resource Mailboxes           | 5.00      | 3.50  |           |            |                | Fixed Cost Service |
| Procurement Reports         | AR-EXG-SETUP                       | Hosted Exchange Setup Fee             | 25.00     | 20.00 |           |            |                | Fixed Cost Service |
|                             | AR-EXG-SHARED-STORAGE              | Exchange Shared Mailbox Storage       | 4.99      | 3.50  |           |            |                | Fixed Cost Service |
| Project                     | AR-ROUTED-USERS                    | Exchange Routed Users                 | 0.99      | 0.72  |           |            |                | Fixed Cost Service |
| O contro Dark               | AR-SH-Domain                       | Smart Host Domain Fee                 | 4.00      | 4.00  |           |            |                | Fixed Cost Service |
| ag Service Desk             | AR-SH-NT-Domain                    | Smart Host No Trial Domain            | 4.00      | 0.00  |           |            |                | Fixed Cost Service |
| Time & Expense              | AR-SH-NT-USERS                     | Smart host No Trial Users             | 0.50      | 0.75  |           |            |                | Fixed Cost Service |
|                             | AR-SH-USERS                        | Smart Host Users                      | 0.75      | 0.50  |           |            |                | Fixed Cost Service |
| ≟x Finance                  | AR-SS-SETUP                        | SecureSurf Setup Fee                  | 25.00     | 20.00 |           |            |                | Fixed Cost Service |
|                             | AR-SS-USERS                        | SecureSurf Users                      | 2.95      | 2.10  |           |            |                | Fixed Cost Service |

6. All ConnectWise products are listed. To add a new service charge, click the **plus sign** (+).

| Product Catalog          |                              |        |       |           |            |               |          |
|--------------------------|------------------------------|--------|-------|-----------|------------|---------------|----------|
| + Actions ✓ SEARCH       | CLEAR                        | Export | View  | (No View) | ~          | 0 <           | 1 - 30 o |
| Product ID ^             | Description                  | Price  | Cost  | Taxable   | Serialized | Serialized Co | st Type  |
| 1                        |                              |        |       |           |            |               |          |
| AR_DLP_MAIL              | DLP Mailboxes                | 1.00   | 1.00  |           |            |               | Fixed C  |
| AR_EXG_PUBLICFOLDER      | EXG Public Folder            | 1.00   | 1.00  |           |            |               | Fixed C  |
| AR_GlobalRelayLite_SETUP | GR Lite Setip                | 1.00   | 1.00  |           |            |               | Fixed C  |
| AR-BIZARCHIVING-SETUP    | Business Archiving Setup Fee | 150.00 | 75.00 |           |            |               | Fixed C  |
| AR-BIZARCHIVING-USERS    | Business Archiving Users     | 7.00   | 3.50  |           |            |               | Fixed C  |
| AR-COMPARCHIVING-SETUP   | Compliance Archiving Setup   | 150.00 | 75.00 |           |            |               | Fixed C  |
| AR-COMPARCHIVING-USERS   | Compliance Archiving Users   | 9.95   | 5.95  |           |            |               | Fixed C  |
| AR-CPP-SETUP             | CipherPost Pro Setup         | 25.00  | 20.00 |           |            |               | Fixed C  |
| AR-CPP-USERS             | CipherPost Pro Users         | 7.95   | 5.00  |           |            |               | Fixed C  |
| AR-EXG-ACTIVESYNC-LITE   | ActiveSync Lite Users        | 2.25   | 1.70  |           |            |               | Fixed C  |

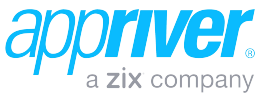

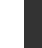

7. Provide all required information for the product service charge and click the **Save** button.

INTEGRATOR

| Product Overview            |   |                        |        |                              |   |                    | ^      |
|-----------------------------|---|------------------------|--------|------------------------------|---|--------------------|--------|
| Product ID:                 | * | AR-ST-Setup Fee        |        | Product Type:                | * | Fixed Cost Service | ~      |
| Description:                | * | Spam service setup fee |        | Product Class:               | * | Non-Inventory      | ~      |
| Category:                   | * | Managed Services       | ~      | Price Attribute:             |   | T & M              | $\sim$ |
| Subcategory:                | * | Managed Services       | ~      | Serialized:                  |   |                    |        |
| UOM:                        | * | Each                   | ~      | Apply Cost by Serial #:      |   |                    |        |
| Unit Price:                 |   |                        | 5.00   | Default Minimum Otach Laugh  |   |                    |        |
| Unit Cost:                  |   |                        | 0.00   | Derault Winimum Stock Level. |   |                    |        |
| Salas Tay                   |   | 0                      |        | Phase Bundle:                |   |                    |        |
| Integration Cross Reference | ¢ |                        |        | Drop Ship:                   |   | 0                  |        |
| Entity Type:                |   |                        | $\sim$ | Special Order:               |   |                    |        |
| SLA:                        |   |                        | ~      |                              |   |                    |        |

 Return to the ConnectWise Charge Mappings tab in the AppRiver Customer Portal to map the added charge.

| Select an AppR  | iver Product To Map 🕝                               |                                 |                                           |                        |  |  |  |  |
|-----------------|-----------------------------------------------------|---------------------------------|-------------------------------------------|------------------------|--|--|--|--|
| (2/8) SecureTid | le 🔻                                                |                                 | ✓ Save Cha                                | arge Mappings          |  |  |  |  |
| Charge Type     | AppRiver Charge Name                                | ConnectWise Product Description | ConnectWise Product ID                    | ConnectWise Product ID |  |  |  |  |
| Renewal         | SecureTide Alias Domains                            |                                 |                                           | ×                      |  |  |  |  |
| Renewal         | SecureTide Primary Domain                           |                                 | Misc                                      | ×                      |  |  |  |  |
| Renewal         | SmartHost Alias Domains                             |                                 | Miscellaneous                             | ×                      |  |  |  |  |
| One-Time        | SmartHost Alias Domains<br>SmartHost One-Time Setup |                                 | 10ft Patch Cable                          | ×                      |  |  |  |  |
| Renewal         | SmartHost Primary Domains                           |                                 | Remote Backups                            | ×                      |  |  |  |  |
| Renewal         | SmartHost Users                                     |                                 | System Support                            | ×                      |  |  |  |  |
| Renewal         | SecureTide Users                                    | Spam Users                      | Workstation                               | ×                      |  |  |  |  |
| One-Time        | One-Time Setup Fee                                  | Miscellaneous                   | Block Time Renewal<br>SPAM -ConnectFilter | ×                      |  |  |  |  |
|                 |                                                     |                                 | AR-ST-Setun Fee                           |                        |  |  |  |  |

9. Click the **Save Charge Mappings** button to complete mapping.

| Select an AppRi | ver Product To Map 🧐      |                                 |                        |
|-----------------|---------------------------|---------------------------------|------------------------|
| (2/8) SecureTid | e *                       |                                 | ✓ Save Charge Ma       |
| Charge Type     | AppRiver Charge Name      | ConnectWise Product Description | ConnectWise Product ID |
| Renewal         | SecureTide Alias Domains  | Spam service setup fee          | AR-ST-Setup Fee        |
| Renewal         | SecureTide Primary Domain |                                 |                        |
| Renewal         | SmartHost Alias Domains   |                                 |                        |
| One-Time        | SmartHost One-Time Setup  |                                 |                        |
| Renewal         | SmartHost Primary Domains |                                 |                        |
| Renewal         | SmartHost Users           |                                 |                        |
| Renewal         | SecureTide Users          | Spam Users                      | AR-ST-Users            |
| One-Time        | One-Time Setup Fee        | Miscellaneous                   | Miscellaneous          |

10. Verify any associated Agreement Additions in ConnectWise.

# Verifying Agreement Additions in ConnectWise

Before you begin syncing charges from AppRiver to your ConnectWise system, it is important you verify that each company with existing AppRiver services has the appropriate Additions in their Agreement for the AppRiver services they are using. Complete the following steps for all companies with AppRiver services.

 In the ConnectWise portal on the left menu, select Companies, then Companies and then click SEARCH to see a list of companies.

| + New ~                        | A Rec                  | ent 🗸            | 🛄 Calendar | Chat with | Support    | ^            |           | Ag | reements 🗸 | Search   |       |        | ۹   | 💈 Trair    | ning 🗸     |
|--------------------------------|------------------------|------------------|------------|-----------|------------|--------------|-----------|----|------------|----------|-------|--------|-----|------------|------------|
| 🛷 ConnectWise <                | Company S<br>Company S | Search<br>Search |            |           |            |              |           |    |            |          |       |        |     |            |            |
| ☆ My Favorites<br>(Testing)    | + 🐵                    | SEARCH           | CLEAR      |           |            |              |           |    | Export     | View (No | View) | ~ (    | Ð < | 0 - 0 of 0 | <b>~</b> > |
| Companies                      | Lead                   | Compan           | y Name 🔿   |           | Company ID | Phone Number | Territory |    | Type       | Market   |       | Status |     | Emered     | 51         |
| Companies                      | Active V               |                  |            |           |            | _            |           | ~  | ~          |          |       |        | ~   | Al         | ~ _        |
| Contacta                       | Enter Search           | n Criteria       |            |           |            |              |           |    |            |          |       |        |     |            |            |
| Configurations                 |                        |                  |            |           |            |              |           |    |            |          |       |        |     |            |            |
| Company Activity<br>Exceptions |                        |                  |            |           |            |              |           |    |            |          |       |        |     |            |            |
|                                |                        |                  |            |           |            |              |           |    |            |          |       |        |     |            |            |
|                                |                        |                  |            |           |            |              |           |    |            |          |       |        |     |            |            |
| 👸 Sales                        |                        |                  |            |           |            |              |           |    |            |          |       |        |     |            |            |
| Marketing                      |                        |                  |            |           |            |              |           |    |            |          |       |        |     |            |            |
| Procurement                    |                        |                  |            |           |            |              |           |    |            |          |       |        |     |            |            |
| E Project                      |                        |                  |            |           |            |              |           |    |            |          |       |        |     |            |            |
| G Service Desk                 |                        |                  |            |           |            |              |           |    |            |          |       |        |     |            |            |
| 🖉 Time & Expense               |                        |                  |            |           |            |              |           |    |            |          |       |        |     |            |            |
| =x Finance                     |                        |                  |            |           |            |              |           |    |            |          |       |        |     |            |            |
| 😥 System                       |                        |                  |            |           |            |              |           |    |            |          |       |        |     |            |            |

2. Select the customer to verify their specific Agreement Additions.

| Company Se<br>Company Se | arch                 |                 |     |                |                   |         |      |                  |
|--------------------------|----------------------|-----------------|-----|----------------|-------------------|---------|------|------------------|
| + 🖶                      | SEARCH CLEAR         |                 |     | Export View    | (No View)         | ~ 0     | )    | < 1 - 40 of 41 ∨ |
| Lead                     | Company Name ^       | Company ID      | Pho | one Number     | Territory         | Туре    |      | Market           |
| Active 🗸                 |                      |                 |     |                | ~                 |         | ~    |                  |
|                          | A Resold Customer    | 029388          |     |                | My Accounts       | Custome | r    | Legal            |
|                          | A Resold Customer    | 0293882         |     |                | My Accounts       | Custome | r    | Legal            |
|                          | A Resold Customer 1  | 5555555         |     |                | My Accounts       | Custome | r    | Legal            |
|                          | Animal Depot         | AnimalDepot     | હ   | (111) 525-5112 | My Accounts       | Custome | r    |                  |
|                          | BenePartum Law Group | BenePartumLawGr | S   | (651) 994-4300 | Clearwater Office | Custome | r    |                  |
|                          | Big Design, Inc.     | BigDesignInc    | હ   | (813) 988-1000 | Corporate         | Custome | r    | Retail           |
|                          | Bird Inc.            | BirdInc         | S   | (850) 512-2882 | My Accounts       | Custome | r    |                  |
|                          | Black Rooster, Inc.  | BlackRoosterInc | હ   | (813) 593-2200 | Corporate         | Custome | r    | Retail           |
|                          | Blue Light, Co.      | BlueLightCo     | S   | (813) 298-6100 | Corporate         | Custome | r    | Retail           |
|                          | BlueWeb, Company     | BlueWebCompany  | હ   | (813) 481-5001 | Corporate         | Custome | r    | Retail           |
|                          | Cat Inc.             | Catinc          | S   | (850) 512-2882 | My Accounts       | Custome | r    |                  |
|                          | ConnectWise          | ConnectWise     | હ   | (813) 935-7100 | Tampa Office      | Vendor  |      |                  |
|                          | Crazy Commerce, Co.  | CrazyCommerceCo | S   | (813) 966-4150 | Corporate         | Custome | r    | Retail           |
|                          | Cup Brew             | СВ              |     |                | Corporate         | Custome | r    |                  |
|                          | DigitalTorch. Inc.   | DigitalTorchInc | S   | (813) 410-7380 | Corporate         | Custome | r    | Retail           |
|                          | Dog Inc.             | DogInc          | S   | (850) 555-5555 | My Accounts       | Custome | r    | Communication    |
|                          | Endsight             | Endsight        | S   | (510) 823-4604 | Corporate         | Custome | er 🛛 | Service          |
|                          | Future Message, Co.  | FutureMessageCo | S   | (813) 474-3130 | Corporate         | Custome | r    | Retail           |

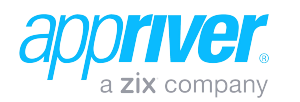

## 3. On the company page, select the **Agreements** tab.

INTEGRATOR

| Company Notes Contacts 1 Opport        | unities 0 | Tracks 0                        | Activities 0 Service 0 | Projects | 0 Agreements 1          |
|----------------------------------------|-----------|---------------------------------|------------------------|----------|-------------------------|
| + 🖺 🗈 😌 🖶 Company Finance              | MORE V    | <ul> <li>✓ Links ✓ I</li> </ul> | History 🗸 Share 🗸 📋    | @ \      | ⁄                       |
| Company: Dog Inc.                      |           |                                 |                        | ^        | Drag a pod here or clic |
| Company: * Dog Inc.                    |           | Phone: (8                       | 350) 555-5555          | S        |                         |
| Site: Main                             | ~         | Fax:                            |                        |          | Do not show this ag     |
| 1 Dog Ave.                             | 0         | Web Site:                       |                        | •        |                         |
| Gulf Breeze, FL 32501<br>United States |           | LinkedIn: Er                    | nter URL               | in       |                         |
|                                        |           | Facebook: Er                    | nter URL               | ٢        |                         |
|                                        |           | Twitter: Er                     | nter URL               | 9        |                         |
| Company Details                        |           |                                 |                        | ^        |                         |
| Type: * Customer                       | $\sim$    | Company ID:                     | * Doginc               |          |                         |
| Status: * Active                       | $\sim$    | Market:                         | Communication          | $\sim$   |                         |
| Territory: My Accounts                 | ~         | Date Acquired:                  | Thu 10/19/2017         | ~        |                         |
| Primary Contact                        |           |                                 |                        | ×        |                         |

4. On the **Agreements** tab, select the agreement.

| D | ompany Search > .<br>og Inc. | Agreement | Search      |       |                 |          |              |           |                 |       |              |    |       |
|---|------------------------------|-----------|-------------|-------|-----------------|----------|--------------|-----------|-----------------|-------|--------------|----|-------|
| < | Company                      | Notes     | Contacts    | 1     | Opportunities 0 | Tracks 0 | Activities 0 | Service ( | Projects        | D     | Agreements 1 | Do | ocu > |
| < | + 🖶 🗚                        | $\sim$    | SEARCH      | CLEAR |                 |          | Export View  | (No View) | ~               | 0     | < 1-1 of     | 1~ | >     |
|   | Agreement Type               | Agree     | ment Name   |       | Company Nar     | ne ^     | Contact      |           | Amount Billing  | Cycle | Date Start   |    | Date  |
|   |                              | ~         |             |       |                 |          |              |           |                 |       |              | ~  |       |
|   | Managed Service              | Manac     | ed Services |       | Dog Inc.        |          | Dave Mungai  |           | \$36.52 Monthly |       | 10/01/2017   | '  |       |

 On the Agreement tab, scroll down to the Recurring Invoicing Parameters section and ensure Prorate Agreement is selected. Then click the Additions tab.

| Company Search > Agreement Search > Agreement<br>Managed Services |                       |                      |                                               |                 |
|-------------------------------------------------------------------|-----------------------|----------------------|-----------------------------------------------|-----------------|
| Agreement Additions 4 Adjustments 0 Agree                         | ements 0 Wor          | k Roles 0 Work Types | 0 Sites 0                                     | Invoice 0       |
| く + 目 目 む 合 骨 Agreement 骨 Reconciliatio                           | n 🗈 Links 🗸           | Share V History V    | ±<br>10 10 10 10 10 10 10 10 10 10 10 10 10 1 | $\odot$ < >     |
| Agreement Recap                                                   |                       |                      | $\sim$                                        | Drag a pod here |
| Agreement: Managed Services                                       |                       |                      | ~                                             |                 |
| Company: Dog Inc.                                                 |                       |                      | ~                                             | Do not show     |
| Internal Notes                                                    |                       |                      | ~                                             |                 |
| Application Parameters                                            |                       |                      | ~                                             |                 |
| Covered Work Roles and Work Types                                 |                       |                      | ~                                             |                 |
| Recurring Invoicing Parameters                                    |                       |                      | ^                                             |                 |
| Billing Cycle: * Monthly V                                        | Billing Start Date: * | Sun 10/01/2017       | ~                                             |                 |
| Cycle Based On: * Calendar Year 🗸                                 | Tax Code:             | State                | ~                                             |                 |
| Billing Amount: 0.00 USD                                          | Terms:                |                      | ~                                             |                 |
| Billing Amount Taxable                                            | Currency: *           | US Dollars           | $\sim$                                        |                 |
| Children Amount: \$0.00                                           | Prorate Agreem        | ent                  |                                               |                 |

6. On the **Additions** tab, verify that the appropriate additions are listed for:

**One Time Charges** – One time charges such as setup fees should be entered with an effective date of the 1st of the month and a canceled date of the last day of the month (for the month the charge is to bill). This will ensure that the full amount of the charge is billed to the customer (not prorated).

**Recurring Charges** – Recurring charges such as user counts and domain fees should be entered with an effective date of when billing should begin but the canceled date should be left blank. These are the Additions that will be updated automatically as usage values are modified from the AppRiver portal.

| Co | mpany Search 3<br>anaged Services | Agreement Search | Additions     |              |                 |              |                 |      |       |              |   |
|----|-----------------------------------|------------------|---------------|--------------|-----------------|--------------|-----------------|------|-------|--------------|---|
| <  | Agreement                         | Additions 3      | Adjustments 0 | Agreements 0 | Work Roles 0    | Work Types 0 | Sites 0         | Invo | ice 0 | Service      | 0 |
| <  | + Action                          | s 🗸 SEARCH       | CLEAR         |              | Export View     | w (No View)  | ~               | 0    | <     | 1 - 3 of 3 🗸 |   |
|    | Sequence                          | Effective        |               | Cancelled    | Product ID      | Descriptio   | n               |      |       |              |   |
|    |                                   | All              |               | ~            | -               |              |                 |      |       |              |   |
|    | 1.00                              | 10/01/2017       |               | 10/31/2017   | AR-ST-Setup Fee | Spam serv    | ice setup fee   |      |       |              |   |
|    | 3.00                              | 10/20/2017       |               |              | AR-ST-Domain    | Spam serv    | rice domain fee |      |       |              |   |
|    | 4.00                              | 10/01/2017       |               |              | AR-ST-Users     | Spam Use     | r Fee           |      |       |              |   |

7. Once all Agreement Additions have been verified, proceed to the AppRiver Customer Portal to establish Adjustment Sync between the two services.

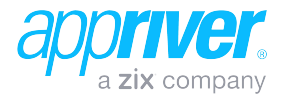

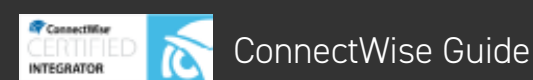

# Establishing Adjustment Sync between AppRiver and ConnectWise

Once all account setups, customer mapping, charge mapping and agreement additions have been completed/verified, you can enable sync between AppRiver and ConnectWise. Once sync is enabled, all adjustment charges will be pushed to ConnectWise from that point forward.

- In the AppRiver Customer Portal **Partner** area, select the **ConnectWise** tab.
- 2. On the **Settings** tab, select the Sync AppRiver with ConnectWise accordion and click the **Sync ConnectWise With AppRiver** button.

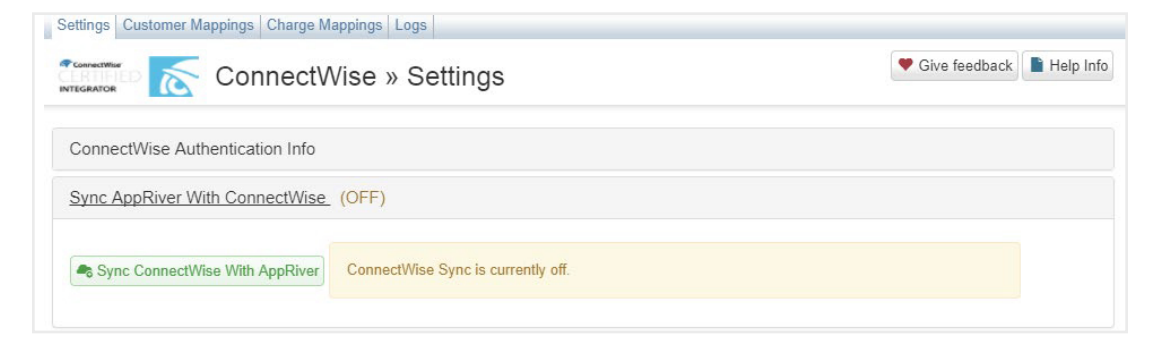

#### 3. Click the Yes button to proceed.

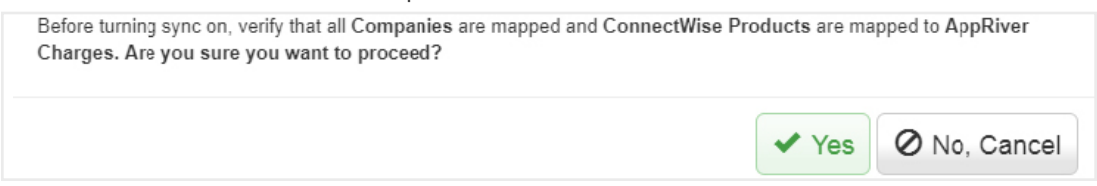

4. Once complete, AppRiver's adjustment charges will be synched with the ConnectWise system from that point forward. To stop sync between both systems, click the **Stop Sync With AppRiver** button.

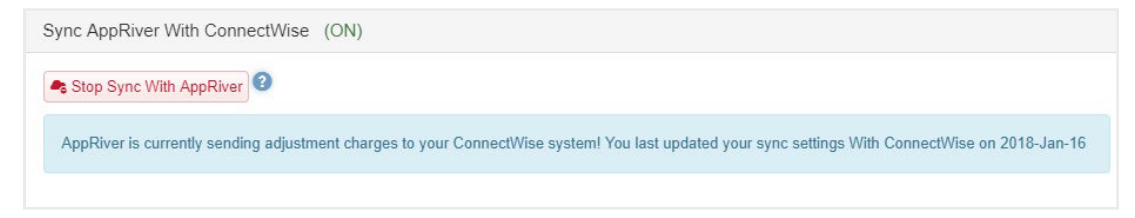

5. 5. A full log of all sync events between both the AppRiver and ConnectWise systems is available under the **Logs** section.

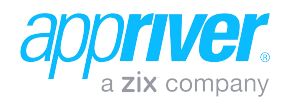

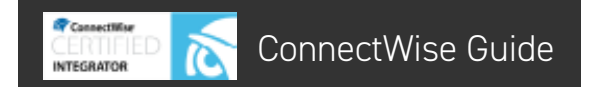

### Accessing Sync Logs

- 1. In the AppRiver Customer Portal **Partner** area, select the **Partner Management** tab, then ConnectWise.
- 2. Select the Logs section. **ConnectWise** systems is available under the **Logs** section.

| CERTIFIED INTEGRATOR       | Conne     | ectWis   | se » Logs                                          |                             |                     | Give feedback                      |
|----------------------------|-----------|----------|----------------------------------------------------|-----------------------------|---------------------|------------------------------------|
| Date Range                 |           |          |                                                    |                             |                     |                                    |
| 2017-Oct-01                | to 201    | 7-Oct-31 | 🛱 Quick Date 🗸                                     | Q Search                    | <b>⊥</b> Downloa    | ad CSV                             |
|                            |           | Cust     | comer                                              | Status                      |                     | Code                               |
|                            |           |          |                                                    | Any                         | •                   |                                    |
| Date                       | Customer  | Status   | Event Description                                  |                             |                     | <b>♦</b> Code                      |
| 2017-Oct-24 8:44:04<br>AM  | Bear Inc. | Error    | Subscription SecureSurf, Secure<br>Quantity 55     | eSurf User Count increase   | d by 5, New         | CustomerMappingNotFound            |
| 2017-Oct-24 8:12:32<br>AM  | Dog Inc.  | Success  | Subscription SecureTideTest, M<br>New Quantity 65  | onthly Secure Tide Users i  | ncreased by 5,      | SuccessfullyAdjustedQuantity       |
| 2017-Oct-24 8:12:32<br>AM  | Dog Inc.  | Warning  | Subscription SecureTideTest, M<br>New Quantity 65  | onthly Secure Tide Users i  | ncreased by 5,      | TrialSubscriptionNoProrateCreated  |
| 2017-Oct-23<br>11:51:40 AM | Bird inc. | Error    | Subscription SecureTide No Tria<br>New Quantity 25 | al, Smart Host No Trial Use | ers increased by 5, | ChargeMappingNotFound              |
| 2017-Oct-23<br>11:51:40 AM | Bird inc. | Success  | Subscription SecureTide No Tria<br>New Quantity 25 | al, SecureTide no Trial Use | ers increased by 5, | SuccessfullyCreatedProrateAddition |
| 2017-Oct-23<br>11:51:39 AM | Bird inc. | Success  | Subscription SecureTide No Tria<br>New Quantity 25 | al, SecureTide no Trial Use | ers increased by 5, | SuccessfullyAdjustedQuantity       |
| 2017-Oct-23<br>11:51:38 AM | Bird inc. | Warning  | Subscription SecureTide No Tria<br>New Quantity 25 | al, SecureTide no Trial Use | rs increased by 5,  | QuantityMismatch                   |
| 2017-Oct-23<br>11:47:13 AM | Bird inc. | Error    | Subscription SecureTide No Tria<br>New Quantity 20 | al, Smart Host No Trial Use | ers increased by 5, | ProductMappingNotFound             |
| 2017-Oct-23<br>11:47:13 AM | Bird inc. | Error    | Subscription SecureTide No Tria<br>New Quantity 20 | al, SecureTide no Trial Use | ers increased by 5, | ProductMappingNotFound             |

 3. Sync events are shown based on the specified criteria. Additionally, you may also filter results by customer, status and code. Available status options include Any, Error, Warning and Success. Click the **Download CSV** button to download specified logs.

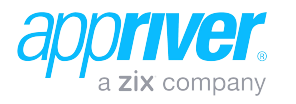

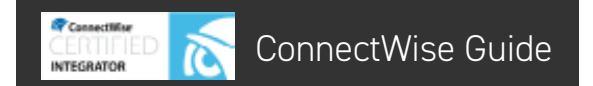

### **Configuring Notifications**

- 1. In the AppRiver Customer Portal **Partner** area, select the ConnectWise tab.
- 2. On the **Settings** tab, select the **ConnectWise** Notifications accordion.

|                               | ctWise » Settings |                                                     | Give feedback | Help Inf |
|-------------------------------|-------------------|-----------------------------------------------------|---------------|----------|
| ConnectWise Authentication In | fo                |                                                     |               |          |
| Sync AppRiver With ConnectW   | /ise (ON)         |                                                     |               |          |
| ConnectWise Notifications     |                   |                                                     |               |          |
| Monthly Invoice Audit Rep     | port 3            | Billing Adjustment Exception Send this notification | Alert 3       |          |
| O Add Recipient               |                   | O Add Recipient                                     |               |          |
| Email                         | Remove All        | Email                                               |               |          |
| No recin                      | ient saved vet!   | No recipient                                        | saved vet!    |          |

The **Monthly Invoice Audit Report** is sent on the invoice date and provides a listing of customers with discrepancies between AppRiver and ConnectWise.

The **Billing Adjustment Exception Aler**t is an as-needed notification that is only sent if AppRiver billing adjustments are not updated in ConnectWise. It provides links to the logs which contain the billing errors.

3. To send a **Monthly Invoice Audit** and/or a Billing Adjustment Exception Alert, select the applicable Send this notification checkbox and click the **Add Recipient** button.

| lling Adjustment Exception Alert ?          |
|---------------------------------------------|
|                                             |
| Send this notification<br>Changes are saved |
| Add Recipient                               |
| nail 🗢 Remove All                           |
| ave@conmediam.com                           |
|                                             |

- 4. Select the desired recipient(s) and click the applicable **Save** button. Only recipients already listed within the system may be selected.
- 5. The recipient(s) will receive the selected notification(s) via email.

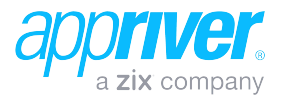

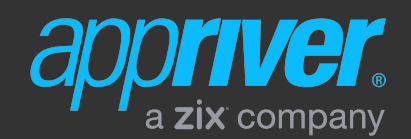

appriver.com sales@appriver.com (866) 223-4645